# Acessando o sistema SIGPAT.

Acessar o link: sigpat.sistemas.udesc.br

Efetuar o Login com seu ID UDESC

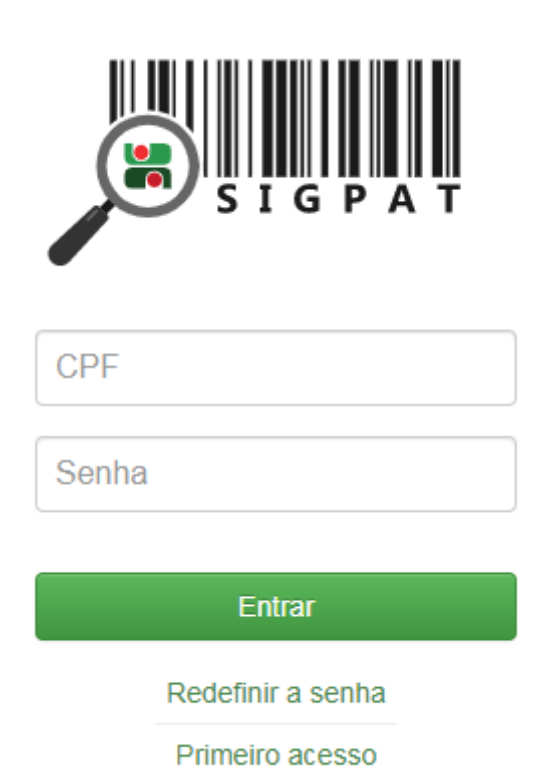

Se o seu acesso não estiver liberado, e você desejar incluir mais alguém para auxiliar no controle do Centro de Custo, favor entrar em contato com o Setor de Patrimônio Udesc Ceavi.

Aconselhamos já deixar o link salvo nos favoritos.

## Movimentação de Patrimônio.

Dentro do Sistema SIGPAT clicar em:

1. Centro de Custo

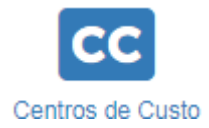

2. Localizar

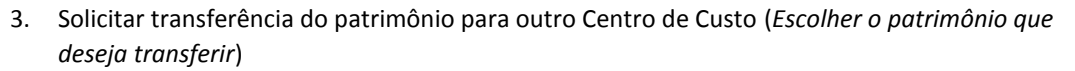

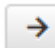

 Preencher a Unidade e o Centro de Custo para onde deseja enviar o Patrimônio. Unidade:

CEAVI

## Centro Custo:

9017-4 COORD DE ADMINISTRACAO

1

## Responsável:

FABIANE ZULIANELLO DOS SANTOS

5. Solicitar Transferência

Solicitar Transferência

Com isso o sistema dispara um e-mail para quem está solicitando a transferência, para quem vai receber a transferência e para o gestor de patrimônio do Centro.

#### Exemplo:

Foi solicitada a transferência do patrimônio 128048-1 VEICULO TIPO AUTOMOVEL. Dados da solicitação:

\* Centro de Custo de Origem: 9012-3 VEICULOS IBIRAMA

\* Centro de Custo de Destino: 9017-4 COORD DE ADMINISTRACAO

Esta solicitação encontra-se EM ANÁLISE no sistema e assim que efetivada a transferência, será enviado um e-mail de confirmação.

Após o recebimento desse e-mail o Setor de Patrimônio providenciara a transferência do bem, e a posterior atualização do Termo de Responsabilidade.

Vale ressaltar que esse e-mail terá validade para possível respaldo em caso de desaparecimento de algum patrimônio do Centro de Custo.

## Conferência do Centro de Custo

Dentro do Sistema SIGPAT clicar em:

1. Centro de Custo

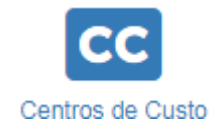

2. Localizar

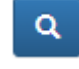

3. Conferência

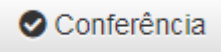

A conferência pode ser realizada de duas maneiras:

 A primeira é digitando os códigos manualmente no campo "Código" Código:

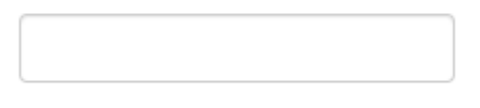

5. A segunda é usando a opção "Usar Câmera", onde o sistema fará a leitura dos códigos de barras das etiquetas do patrimônio.

Usar câmera

Dos dois modos o sistema agirá da seguinte forma:

- 1. Itens pertencentes ao Centro de Custo, e localizados nele ficarão em Verde;
- 2. Itens não pertencentes ao Centro de Custo, e localizados nele ficarão em Amarelo;
- 3. Itens pertencentes ao Centro de Custo, e não localizados nele ficarão em Vermelho.

#### Exemplo:

| Código | DV | Bem                                                            | Status   |
|--------|----|----------------------------------------------------------------|----------|
| 122621 | 5  | CPU PARA MICROCOMPUTADOR (9078-6 CONTAINER 1 - STATUS: ATIVO ) | ADIC. ×  |
| 111177 | 9  | VEICULO TIPO MICRO ONIBUS                                      | ОК       |
| 128048 | 1  | VEICULO TIPO AUTOMOVEL                                         | NÃO LIDO |

Após a conferência realizada, informar o Setor de Patrimônio para que seja providenciada as alterações necessárias, caso aja alguma inconsistência. Após isso o setor de patrimônio irá gerar o termo de responsabilidade atualizado, o qual terá sua assinatura solicitada no SGPe.

## Localizar Patrimônio

Esta opção serve para procurar qualquer patrimônio dentro de todos os Centros de Custo da UDESC.

Exemplo: Um professor precisa de um espectrofotômetro, e não tem nenhum disponível no centro que ele atua, ele pode procurar se algum outro centro tenha para empréstimo.

Dentro do Sistema SIGPAT clicar em:

Localizar Patrimônio

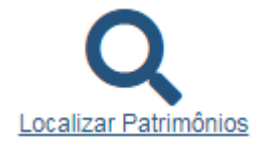

## Pesquisar por "Código" ou "Descrição"

## Pesquisar por:

Código O Nome do Bem

| Pesquisar por:<br>Código  Nome do Bem |                   | Descricao:        |                                        |         |  |  |  |  |
|---------------------------------------|-------------------|-------------------|----------------------------------------|---------|--|--|--|--|
|                                       |                   | espectrofotometro |                                        |         |  |  |  |  |
|                                       |                   |                   |                                        |         |  |  |  |  |
| Código                                | Bem               |                   | Centro de Custo                        | Unidade |  |  |  |  |
| 150150-0                              | ESPECTROFOTOMETRO |                   | 13245-4 LABORATORIO 1                  | CESFI   |  |  |  |  |
| 203386-0                              | ESPECTROFOTOMETRO |                   | 9060-3 LABORATRIO QUMICA CEAVI         | CEAVI   |  |  |  |  |
| 127956-4                              | ESPECTROFOTOMETRO |                   | 9061-1 LABORATRIO QUALIDADE DE GUA     | CEAVI   |  |  |  |  |
| 125676-9                              | ESPECTROFOTOMETRO |                   | 11110-4 LAB QUIMICA CERES              | CERES   |  |  |  |  |
| 180512-6                              | ESPECTROFOTOMETRO |                   | 11110-4 LAB QUIMICA CERES              | CERES   |  |  |  |  |
| 125675-0                              | ESPECTROFOTOMETRO |                   | 11145-7 LAB BIOLOGIA MOLECULAR E GENET | CERES   |  |  |  |  |

A solicitação deve ser feitar para o responsável pelo aparelho no centro, que por sua ver fará os tramites no SIGPAT para a transferência.

### **Observação:**

O sistema SIGPAT ainda esta em desenvolvimento, e somos pioneiros na sua implantação em nosso centro, por isso qualquer dúvida, sugestão ou problemas que venham a acontecer podem entrar em contato com o Setor de Patrimônio da UDESC CEAVI através do e-mail <u>patrimônio.ceavi@udesc.br</u>

Demais processo não constantes neste manual devem ser solicitados através do e-mail patrimônio.ceavi@udesc.br